# Entering Hotel Expenses into Concur

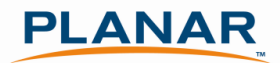

# Hotel bill didn't come in via an E-Receipt? Enter your bill following the steps below

## Step 1: Add a Hotel Expense

Add a new expense to your expense report with a **Hotel** expense type. Enter the **Transaction date** which is your checkout date. In the **Amount** field add the **total amount** of the hotel bill.

| Sample Hotel<br>Receipt | Hilton H<br>Albuquerqu | <b>lotel</b><br>ue, NM |          |
|-------------------------|------------------------|------------------------|----------|
| Jane Doe                |                        |                        | 4-Feb-11 |
| 1195 NW Compto          | on Drive               |                        |          |
| Beaverton, OR 97        | 008                    |                        |          |
| 31-Jan Room             | Rate                   |                        | 134.00   |
| 31-Jan Tax 1            |                        |                        | 2.68     |
| 31-Jan Tax 2            |                        |                        | 10.12    |
| 31-Jan Interr           | et                     |                        | 9.95     |
| 31-Jan Room             | Service                |                        | 21.50    |
| 31-Jan In Ro            | om Movie               |                        | 10.00    |
| 1-Feb Room              | Rate                   |                        | 134.00   |
| 1-Feb Tax 1             |                        |                        | 2.68     |
| 1-Feb Tax 2             |                        |                        | 10.12    |
| 1-Feb Interr            | et                     |                        | 9.95     |
| 2-Feb Room              | Rate                   |                        | 134.00   |
| 2-Feb Tax 1             |                        |                        | 2.68     |
| 2-Feb Tax 2             |                        |                        | 10.12    |
| 2-Feb Interr            | et                     |                        | 9.95     |
| 2-Feb Room              | Service                |                        | 8.75     |
| 3-Feb Room              | Rate                   |                        | 134.00   |
| 3-Feb Tax 1             |                        |                        | 2.68     |
| 3-Feb Tax 2             |                        |                        | 10.12    |
| 3-Feb Interr            | et                     |                        | 9.95     |
|                         |                        | Total Charges          | 667.25   |
| 3-Feb Paid o            | on Visa -xxxx          |                        | (667.25) |

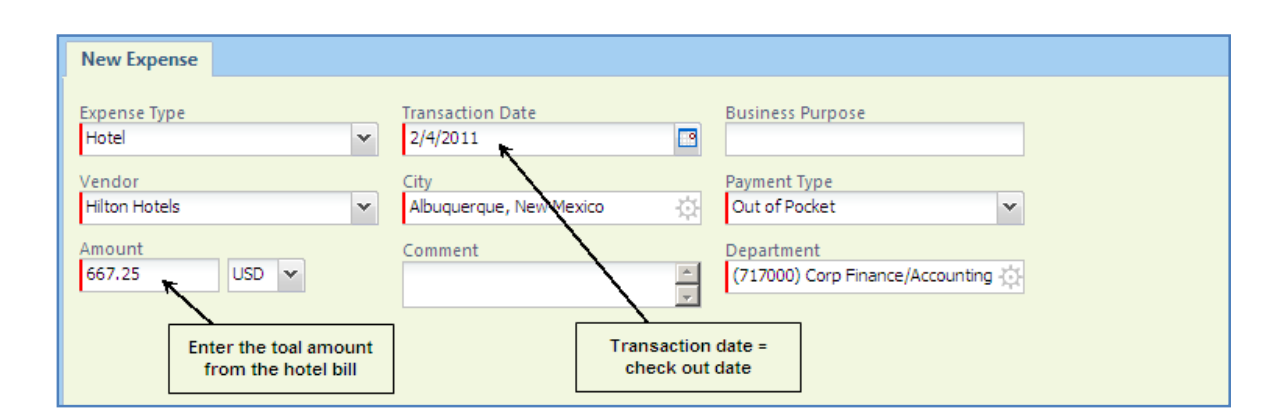

#### Select Itemize

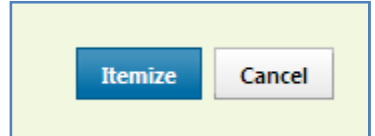

When you select **Itemize**, the **Nightly Lodging Expenses** tab opens in the expense window. Enter the **Check-in Date**. The **Number of Nights** field is automatically calculated. Enter the per-night **Room Rate** and **Taxes** 

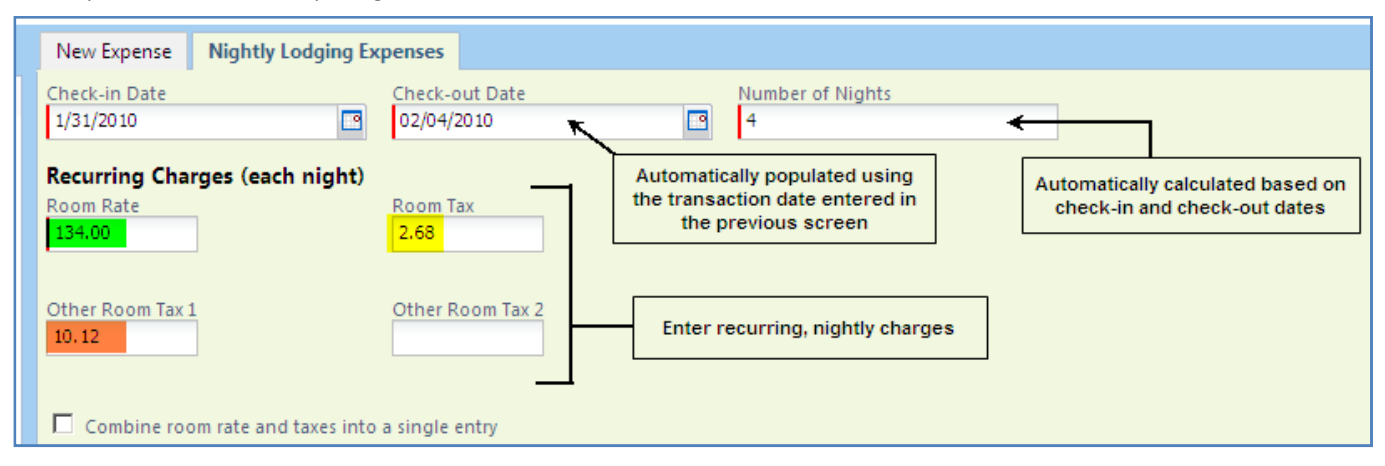

| Expense:<br>each day or<br>enter | s that occur<br>ly need to be<br>ed once Hilton Hotel<br>Albuquerque, NM |                |
|----------------------------------|--------------------------------------------------------------------------|----------------|
| Ja<br>1<br>B                     | ine Doe<br>195 NW Compton Drive<br>eaverton, OR 97008                    | 4-Feb-11       |
|                                  | 31-Jan Room Rate                                                         | 134.00         |
|                                  | 31-Jan Tax 1                                                             | 2.68           |
|                                  | 31-Jan Tax 2                                                             | 10.12          |
| Ч                                | 31-Jan Internet                                                          | 9.95           |
|                                  | 31-Jan Room Service                                                      | 21.50          |
|                                  | 31-Jan In Room Movie                                                     | 10.00          |
|                                  | 1-Feb Room Rate                                                          | 134.00         |
|                                  | 1-Feb Tax 1                                                              | 2.68           |
|                                  | 1-Feb Tax 2                                                              | 10.12          |
|                                  | 1-Feb Internet                                                           | 9.95           |
|                                  | 2-Feb Room Rate                                                          | 134.00         |
|                                  | 2-Feb Tax 1                                                              | 2.68           |
|                                  | 2-Feb Tax 2                                                              | 10.12          |
|                                  | 2-Feb Internet                                                           | 9.95           |
|                                  | 2-Feb Room Service                                                       | 8.75           |
|                                  | 3-Feb Room Rate                                                          | 134.00         |
|                                  | 3-Feb Tax 1                                                              | 2.68           |
|                                  | 3-Feb Tax 2                                                              | 10.12          |
|                                  | 3-Feb Internet                                                           | 9.95           |
|                                  | Total C                                                                  | Charges 667.25 |
|                                  | 3-Feb Paid on Visa -xxxx                                                 | (667.25)       |

## Select the Combine room rate and taxes into a single entry box

In the **Additional Charges** section, enter any recurring charges that occurred each day of your trip (internet access, parking, etc). Entering it once here will populate an expense for each day of your trip.

| Int | ernet aco | Hotel         |               |               |          |
|-----|-----------|---------------|---------------|---------------|----------|
| On  | ly needs  |               |               |               |          |
|     |           |               |               |               |          |
|     | Jar       | ie Doe        |               |               | 4-Feb-11 |
|     | 11        | 95 NW Compt   | on Drive      |               |          |
|     | Be        | averton, OR 9 | 7008          |               |          |
|     |           | 31-Ian Roon   | 1 Rate        |               | 134.00   |
|     |           | 31-Jan Tax 1  | - nace        |               | 2.68     |
|     |           | 31-Jan Tax 2  |               |               | 10.12    |
|     | <u> </u>  | 31-Jan Inter  | net           |               | 9.95     |
|     |           | 31-Jan Roon   | n Service     |               | 21.50    |
|     |           | 31-Jan In Ro  | om Movie      |               | 10.00    |
|     |           | 1-Feb Roon    | n Rate        |               | 134.00   |
|     |           | 1-Feb Tax 1   |               |               | 2.68     |
|     |           | 1-Feb Tax 2   |               |               | 10.12    |
|     |           | 1-Feb Inter   | net           |               | 9.95     |
|     |           | 2-Feb Roon    | n Rate        |               | 134.00   |
|     |           | 2-Feb Tax 1   |               |               | 2.68     |
|     |           | 2-Feb Tax 2   |               |               | 10.12    |
|     |           | 2-Feb Inter   | net           |               | 9.95     |
|     |           | 2-Feb Roon    | n Service     |               | 8.75     |
|     |           | 3-Feb Roon    | n Rate        |               | 134.00   |
|     |           | 3-Feb Tax 1   |               |               | 2.68     |
|     |           | 3-Feb Tax 2   |               |               | 10.12    |
|     |           | 3-Feb Inter   | net           |               | 9.95     |
|     |           |               |               | Total Charges | 667.25   |
|     |           | 3-Feb Paid    | on Visa -xxxx |               | (667.25) |
|     |           |               |               |               |          |

| Chark in Data                                                                       |                           | Charle out Data                |    | Number of Nights |
|-------------------------------------------------------------------------------------|---------------------------|--------------------------------|----|------------------|
| 1/21/2011                                                                           |                           | check-out Date                 |    | Number of Nights |
| 1/51/2011                                                                           | 13                        | 02/04/2011                     | 13 | 7                |
| Recurring Charges (each                                                             | n night)                  |                                |    |                  |
| Room Rate                                                                           | -                         | Room Tax                       |    |                  |
| 134.00                                                                              |                           | 2.68                           |    |                  |
|                                                                                     |                           |                                |    |                  |
|                                                                                     |                           |                                |    |                  |
| Other Room Tax 1                                                                    |                           | Other Room Tax 2               |    |                  |
| 10.12                                                                               |                           |                                |    |                  |
| 10.12                                                                               |                           |                                |    |                  |
| 10.12                                                                               |                           |                                |    |                  |
| 10,12                                                                               |                           |                                |    |                  |
| Combine room rate and                                                               | taxes into a              | single entry                   |    |                  |
| Combine room rate and                                                               | taxes into a<br>:h night) | single entry                   |    |                  |
| Combine room rate and<br>Additional Charges (eac<br>Expense Type                    | taxes into a<br>:h night) | single entry<br>Amount         |    |                  |
| Combine room rate and<br>Additional Charges (eac<br>Expense Type<br>Internet Access | taxes into a<br>:h night) | Amount<br>9.95                 |    |                  |
| Combine room rate and<br>Additional Charges (eac<br>Expense Type<br>Internet Access | taxes into a<br>:h night) | single entry<br>Amount<br>9.95 |    |                  |
| Combine room rate and<br>Additional Charges (eac<br>Expense Type<br>Internet Access | taxes into a<br>th night) | single entry<br>Amount<br>9.95 |    |                  |

## Select Save Itemization

Г

| New Expense Nightly Lodging                          | Expenses           |                |
|------------------------------------------------------|--------------------|----------------|
| Check-in Date                                        | Check-out Date Nur | nber of Nights |
| 1/31/2011                                            | 02/04/2011 🖸 4     |                |
| Recurring Charges (each night<br>Room Rate<br>134.00 | Room Tax<br>2.68   |                |
| Other Room Tax 1<br>10.12                            | Other Room Tax 2   |                |
| Combine room rate and taxes in                       | to a single entry  |                |
| Expense Type                                         | Amount             |                |
| Internet Access                                      | 9.95               |                |
| Expense Type<br>Choose an expense type               | Amount             |                |
|                                                      |                    |                |
|                                                      |                    |                |
|                                                      |                    |                |
|                                                      |                    |                |
|                                                      |                    |                |

#### Questions?

Contact Jenny Shoykhet or Tina Dennis with Concur questions.

Access Concur Tutorials, Guides, and FAQ at <u>http://www.concurtraining.com/customers/corpedtraining/index.asp</u>

The red flag indicates that your itemizations do not total the total hotel bill. The entire bill must be itemized before you can submit your report.

| Exce  | ptions               |                          |                                     |                                                             |                     |                    |                                                                               |  |
|-------|----------------------|--------------------------|-------------------------------------|-------------------------------------------------------------|---------------------|--------------------|-------------------------------------------------------------------------------|--|
| Expen | se Type              | Date                     | Amount                              | Exception                                                   |                     |                    |                                                                               |  |
|       |                      |                          |                                     |                                                             |                     |                    |                                                                               |  |
| Hotel |                      | 02/04/201                | 1 \$667.25                          | \rm The itemization                                         | amounts do not ad   | d up to the expens | nse amount.                                                                   |  |
| _     |                      |                          |                                     |                                                             |                     |                    | 7 Fundades Nicksky Ladving Fundades                                           |  |
| Expe  | nses                 |                          |                                     |                                                             | Delete Copy         | View •             | < Expense Nightly Lodging Expenses                                            |  |
|       | Date 🔻               | Exp                      | ense Type                           |                                                             | Amount              | Requested          |                                                                               |  |
|       | 02/04/201            | 1 Hot<br>Hilt            | <mark>el</mark><br>on Hotels, Albuc | querque, New Me                                             | \$667.25            | \$627.00           | Only \$627 of the \$667.25 has been<br>itemized. Report cannot be submitted u |  |
|       | there was<br>The ite | no reserve<br>mization a | ation made for t<br>mounts do not   | or use the expense r<br>his expense.<br>add up to the expen | eport comments to o | co os              |                                                                               |  |
|       | 02/03/               | 2011                     | Hotel                               |                                                             | \$146.80            | \$146.80           |                                                                               |  |
|       | 02/03/               | 2011                     | Internet Access                     |                                                             | \$9.95              | \$9.95             |                                                                               |  |
|       | 02/02/               | 2011                     | Hotel                               |                                                             | \$146.80            | \$146.80           |                                                                               |  |
|       | 02/01/               | 2011                     | Internet Access                     |                                                             | \$9.95              | \$9.95             |                                                                               |  |
|       | 02/01/               | 2011                     | Hotel                               |                                                             | \$146.80            | \$146.80           |                                                                               |  |
|       | 01/31/               | 2011                     | Internet Access                     |                                                             | \$9.95              | \$9.95             |                                                                               |  |
|       | 01/31/               | 2011                     | Hotel                               |                                                             | \$146.80            | \$146.80           |                                                                               |  |
|       |                      |                          |                                     |                                                             |                     |                    |                                                                               |  |
| Indic | ates the ex          | pense ha                 | s been itemize                      | d and details are be                                        | olow                |                    |                                                                               |  |
| L     |                      |                          |                                     |                                                             |                     |                    |                                                                               |  |

## Select Add Itemization

| Expe                 | nses                                                               |                                                                                                    | Delete Cor                                                          | y View 👻 K                  | Expense Nightly Lodging Expense  | s                                                         |
|----------------------|--------------------------------------------------------------------|----------------------------------------------------------------------------------------------------|---------------------------------------------------------------------|-----------------------------|----------------------------------|-----------------------------------------------------------|
|                      | Date 👻                                                             | Expense Type                                                                                                    | Amount                                                              | Requested                   | Total Ar                         | nount: \$667.25   Itemized: \$627.00   Remaining: \$40.25 |
| <ul> <li></li> </ul> | 02/04/2011                                                         | Hotel<br>Hilton Hotels, Albuquerque, New M                                                                                                    | ¢ \$667.25                                                          | \$627.00                    | Expense Type<br>Hotel 🗸          | Transaction Date 02/04/2011                               |
|                      | This expense<br>Cliqbook to cre<br>there was no re<br>The itemizat | e has no matching travel reservation.<br>eate expense reports or use the exper<br>eservation made for this expense.<br>ion amounts do not add up to the ex | Please use the one-clic<br>ase report comments to<br>opense amount. | k feature in<br>explain why | Business Purpose<br>test         | Vendor<br>Hilton Hotels                                   |
|                      | 02/03/2011                                                         | Internet Access                                                                                                    | \$9.95                                                              | \$9.95                      | Albuquerque, New Mexico          | Out of Pocket                                             |
|                      | 02/03/2011                                                         | Hotel                                                                                                    | \$146.80                                                            | \$146.80                    | Amount                           | Comment                                                   |
|                      | 02/02/2011                                                         | Internet Access                                                                                                    | \$9.95                                                              | \$9.95                      | 667.25 USD V                     | ∠onment ►                                                 |
|                      | 02/02/2011                                                         | Hotel                                                                                                    | \$146.80                                                            | \$146.80                    | ·                                | <b>v</b>                                                  |
|                      | 02/01/2011                                                         | Internet Access                                                                                                    | \$9.95                                                              | \$9.95                      | Department                       |                                                           |
|                      | 02/01/2011                                                         | Hotel                                                                                                    | \$146.80                                                            | \$146.80                    | (717000) Corp Finance/Accounting |                                                           |
|                      | 01/31/2011                                                         | Internet Access                                                                                                    | \$9.95                                                              | \$9.95                      |                                  |                                                           |
|                      | 01/31/2011                                                         | Hotel                                                                                                    | \$146.80                                                            | \$146.80                    |                                  |                                                           |
|                      |                                                                    | тот                                                                                                    | TAL AMOUNT 1                                                        | TOTAL REQUESTED             |                                  | Save Add Itemization Cancel                               |

In the New Itemization tab enter the appropriate expense type, date, and amount. Select Save.

| New Itemization                                |                                     |                                                                                      |
|------------------------------------------------|-------------------------------------|--------------------------------------------------------------------------------------|
|                                                |                                     | Total Amount: \$667.25   Itemized: \$627.00   Remaining: \$40.25                     |
| Expense Type<br>Meals (Breakfast/Lunch/Dinner) | Transaction Date 02/02/2011         | Business Purpose test                                                                |
| Vendor Name<br>Hilton Hotels                   | City<br>Albuquerque, New Mexico     | Payment Type Out of Pocket                                                           |
| Amount<br>8.75                                 | Personal Expense (do not reimburse) |                                                                                      |
| Department<br>(717000) Corp Finance/Accounting |                                     | Indicates amount remaining to be itemized.<br>Must be zero before submitting report. |

| Hilton Hot<br>Albuquerque,                   | t <b>el</b><br>NM    |  |
|----------------------------------------------|----------------------|--|
| lane Doe                                     | 4-Feb-11             |  |
| 1195 NW Compton Drive<br>Beaverton, OR 97008 |                      |  |
|                                              |                      |  |
| 31-Jan Room Rate                             | 134.00               |  |
| 31-Jan Tax 1                                 | 2.68                 |  |
| 31-Jan Tax 2                                 | 10.12                |  |
| 31-Jan Internet                              | 9.95                 |  |
| 31-Jan Room Service                          | 21.50                |  |
| 31-Jan In Room Movie                         | 10.00                |  |
| 1-Feb Room Rate                              | 134.00               |  |
| 1-Feb Tax 1                                  | 2.68                 |  |
| 1-Feb Tax 2                                  | 10.12                |  |
| 1-Feb Internet                               | 9.95                 |  |
| 2-Feb Room Rate                              | 134.00               |  |
| 2-Feb Tax 1                                  | 2.68                 |  |
| 2-Feb Tax 2                                  | 10.12                |  |
| 2-Feb Internet                               | 9.95                 |  |
| 2-Feb Room Service                           | 8.75                 |  |
| 3-Feb Room Rate                              | 134.00               |  |
| 3-Feb Tax 1                                  | 2.68                 |  |
| 3-Feb Tax 2                                  | 10.12                |  |
| 3-Feb Internet                               | 9.95                 |  |
|                                              | total charges 667.25 |  |
| 3-Feb Paid on Visa -xxxx                     | (667.25)             |  |

# Enter any other non-recurring business expenses from hotel bill

| New Itemization                                  |                                |                  |                                    |                    |
|--------------------------------------------------|--------------------------------|------------------|------------------------------------|--------------------|
|                                                  |                                | Total Amount: \$ | 667.25   <b>Itemized:</b> \$635.75 | Remaining: \$31.50 |
| Expense Type<br>Meals (Breakfast/Lunch/Dinner)   | Transaction Date 1/31/2011     |                  | Business Purpose<br>test           |                    |
| Vendor Name<br>Hilton Hotels                     | City<br>Albuquerque, New Me    | xico             | Payment Type<br>Out of Pocket      | ~                  |
| Amount<br>21.50 USD V                            | Personal Expense<br>reimburse) | e (do not        | Comment                            | ×                  |
| Department<br>(717000) Corp Finance/Accounting 🔅 |                                |                  |                                    |                    |
|                                                  |                                |                  | S                                  | ave Cancel         |

|            | <b>Hilton</b><br>Albuquer | <b>Hotel</b><br>rque, NM |          |
|------------|---------------------------|--------------------------|----------|
| Jane Doe   |                           |                          | 4-Feb-11 |
| 1195 NW C  | ompton Drive              |                          |          |
| Beaverton, | OR 97008                  |                          |          |
| 31-Jan     | Room Rate                 |                          | 134.00   |
| 31-Jan     | Tax 1                     |                          | 2.68     |
| 31-Jan     | Tax 2                     |                          | 10.12    |
| 31-Jan     | Internet                  |                          | 9.95     |
| 31-Jan     | Room Service              |                          | 21.50    |
| 31-Jan     | In Room Movie             |                          | 10.00    |
| 1-Feb      | Room Rate                 |                          | 134.00   |
| 1-Feb      | Tax 1                     |                          | 2.68     |
| 1-Feb      | Tax 2                     |                          | 10.12    |
| 1-Feb      | Internet                  |                          | 9.95     |
| 2-Feb      | Room Rate                 |                          | 134.00   |
| 2-Feb      | Tax 1                     |                          | 2.68     |
| 2-Feb      | Tax 2                     |                          | 10.12    |
| 2-Feb      | Internet                  |                          | 9.95     |
| 2-Feb      | Room Service              |                          | 8.75     |
| 3-Feb      | Room Rate                 |                          | 134.00   |
| 3-Feb      | Tax 1                     |                          | 2.68     |
| 3-Feb      | Tax 2                     |                          | 10.12    |
| 3-Feb      | Internet                  |                          | 9.95     |
|            |                           | Total Charges            | 667.25   |
| 3-Feb      | Paid on Visa -xxxx        |                          | (667.25) |

## **Step 5: Enter Personal Expenses**

A hotel bill may include charges that are not reimbursable under Planar's Travel and Expense Policy. These expenses must be itemized and marked as **personal expenses** in Concur.

| Hilton Hotel<br>Albuquerque, NM |               |          |  |  |  |
|---------------------------------|---------------|----------|--|--|--|
| Jane Doe                        |               | 4-Feb-11 |  |  |  |
| 1195 NW Compton Drive           |               |          |  |  |  |
| Beaverton, OR 97008             |               |          |  |  |  |
| 31-Jan Room Rate                |               | 134.00   |  |  |  |
| 31-Jan Tax 1                    |               | 2.68     |  |  |  |
| 31-Jan Tax 2                    |               | 10.12    |  |  |  |
| 31-Jan Internet                 |               | 9.95     |  |  |  |
| 31-Jan Room Service             |               | 21.50    |  |  |  |
| 31-Jan In Room Movie            |               | 10.00    |  |  |  |
| 1-Feb Room Rate                 |               | 134.00   |  |  |  |
| 1-Feb Tax 1                     |               | 2.68     |  |  |  |
| 1-Feb Tax 2                     |               | 10.12    |  |  |  |
| 1-Feb Internet                  |               | 9.95     |  |  |  |
| 2-Feb Room Rate                 |               | 134.00   |  |  |  |
| 2-Feb Tax 1                     |               | 2.68     |  |  |  |
| 2-Feb Tax 2                     |               | 10.12    |  |  |  |
| 2-Feb Internet                  |               | 9.95     |  |  |  |
| 2-Feb Room Service              |               | 8.75     |  |  |  |
| 3-Feb Room Rate                 |               | 134.00   |  |  |  |
| 3-Feb Tax 1                     |               | 2.68     |  |  |  |
| 3-Feb Tax 2                     |               | 10.12    |  |  |  |
| 3-Feb Internet                  |               | 9.95     |  |  |  |
|                                 | ⊤otal Charges | 667.25   |  |  |  |
| 3-Feb Paid on Visa -xxxx        |               | (667.25) |  |  |  |

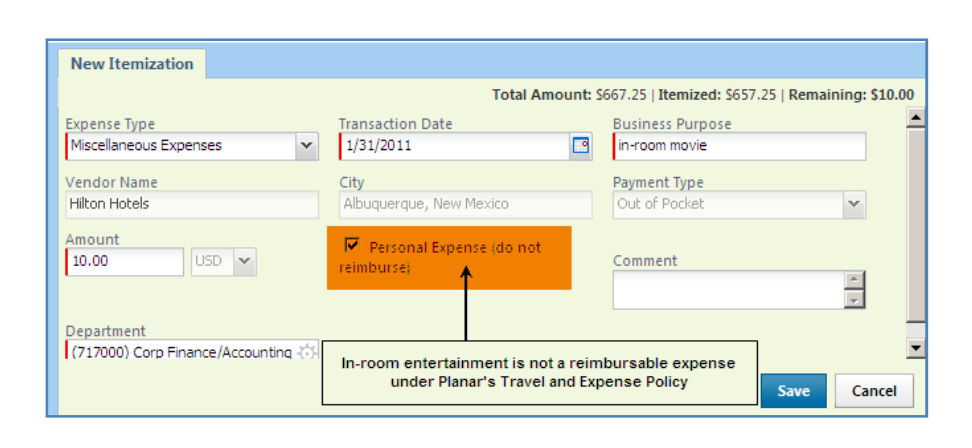

| Expenses           |                                                       |                                        |              | Delete  | Сору       | View 🔻    | « |
|--------------------|-------------------------------------------------------|----------------------------------------|--------------|---------|------------|-----------|---|
|                    | Date 🔻                                                | Expense Type                           |              | Amount  |            | Requested |   |
| Adding New Expense |                                                       |                                        |              |         |            |           |   |
|                    | 02/04/2011<br>A                                       | Hotel<br>Hilton Hotels, Albuquerque, N | lew Me       | \$667.  | 25         | \$657.2   | 5 |
|                    | 02/04/2011                                            | Laundry                                |              | \$8.3   | 75         | \$8.7     | 5 |
|                    | 02/03/2011                                            | Hotel                                  |              | \$146.8 | 80         | \$146.8   | 0 |
|                    | 02/03/2011                                            | Internet Access                        |              | \$9.9   | 95         | \$9.9     | 5 |
|                    | 02/02/2011                                            | Hotel                                  |              | \$146.8 | 80         | \$146.8   | 0 |
|                    | 02/02/2011                                            | Internet Access                        |              | \$9.9   | 95         | \$9.9     | 5 |
|                    | 02/01/2011                                            | Hotel                                  |              | \$146.8 | 80         | \$146.8   | 0 |
|                    | 02/01/2011                                            | Internet Access                        |              | \$9.9   | 95         | \$9.9     | 5 |
|                    | 01/31/2011                                            | Hotel                                  |              | \$146.8 | 80         | \$146.8   | 0 |
|                    | 01/31/2011                                            | Internet Access                        |              | \$9.9   | 95         | \$9.9     | 5 |
|                    | 01/31/2011                                            | Meals (Breakfast/Lunch/Di              | inner)       | \$21.   | 50         | \$21.5    | 0 |
|                    | 01/31/2011<br>(2)                                     | Miscellaneous Expenses                 |              | \$10.0  | 00         | \$0.0     | o |
| The to<br>as but   | otal requested i<br>siness expense<br>Requested = \$1 | TOTAL AM                               | OUNT<br>7.25 | TOT     | AL REQUEST | ED<br>25  |   |